## മൂഖ്യമന്ത്രിയുടെ പ്രതിഭ ധനസഹായ പദ്ധതി (CHIEF MINISTERS SCHOLARSHIP)അപേക്ഷ സമർപ്പിക്കുന്നതിന് ചുവടെ നൽകിയിരിക്കുന്ന നിർദ്ദേശങ്ങൾ പാലിക്കുക

- 1. dcescholarship.kerala.gov.in എന്ന വെബ്സൈറ്റിൽ പ്രവേശിക്കുക.
- ഹോം പേജിൽ നൽകിയിരിക്കുന്ന 1 മുതൽ 16 വരെ നൽകിയിരിക്കുന്ന വിവിധ സ്കോളർഷിപ്പുകളുടെ പേരുകളിൽ 16 മത് ആയി നൽകിയിരിക്കുന്ന Chief ministers scholarship award(CMS) എന്ന ലിങ്കിൽ ക്ലിക് ചെയ്യുക

|                                                    | <b>On-line Scholarshi</b><br>Department of Coll<br>Gove                                                        | <b>bs</b><br>egiate Education<br>rnment of Kerald | -OSM                      | is                    |
|----------------------------------------------------|----------------------------------------------------------------------------------------------------|---------------------------------------------------|---------------------------|-----------------------|
|                                                    |                                                                                                    | Blind PH Music fine                               | e arts Muslim nadar girls | Merit scholar 🛛 🖉 🖻 🔉 |
| Home                                               | Types of scholarship                                                                                           | For Further                                       | Information Plea          | ase <u>Contact Us</u> |
| = Dashboard                                        | 1)Post Matric Scholarship For Minor                                                                            | ities -NSP(PMS)                                   |                           |                       |
| Notifications                                      | 3)State Merit Scholarship -DCE(SMS<br>4)District Merit Scholarship -DCE(D/                                     | )<br>(AS)                                         | Please                    | e Click on            |
| <ul> <li>Online Renewal</li> </ul>                 | 5)Merit Scholarship to the Children<br>6)Hindi Scholarship -DCE(HS)                                            | of School Teachers                                | DCE(MSCT) any S           | cholarship            |
| Candidate login                                    | 8)Sanskrit Scholarship -DCE(SSE)                                                                               |                                                   | -                         | A second              |
| <ul> <li>Institution Login</li> </ul>              | 10)MGS Renewal(MGS)                                                                                            | -DCE(SJMS)                                        | TO                        | see its               |
| = Janparichay Login                                | 11)Blind/PH Scholarship -DCE(BPHF<br>12)Music Fine Arts Scholarship -DCE<br>13)Scholarship for dependent of Ja | C)<br>(MFAS)<br>wans -DCE(JS)                     | D                         | Details               |
| <ul> <li>Complaints and<br/>Suggestions</li> </ul> | 14)ASPIRE Scholarship -DCE(ASPR)<br>15)Post Matric Scholarship For Disa<br>16)Chief Ministers Scholarship Awar | d(CMS)                                            |                           |                       |
| Registered Students                                |                                                                                                    |                                                   |                           |                       |

| Aspire site  | On-line<br>Do<br>reopened for inst<br>Types of<br>1)Post Matric S<br>2)Central Sect                                                            | Scholarsh<br>epartment of C<br>G<br>titutions for verif<br>f scholarship<br>Scholarship For Mi                                | ollegiate Education<br>overnment of Kerro<br>fication till 15 12 20<br>p For Furthe                                                                                                    | ian<br>ala<br>021 Post Metric<br>er Information                                                                                                    | Scholarship for Disab                                                                                                    | « = »                                                                                                    |  |
|--------------|----------------------------------------------------------------------------------------------------|----------------------------------------------------------------------------------------------------|----------------------------------------------------------------------------------------------------|----------------------------------------------------------------------------------------------------|----------------------------------------------------------------------------------------------------|----------------------------------------------------------------------------------------------------|--|
| Aspire site  | Types of<br>1)Post Matric S<br>2)Central Sect                                                                                                  | titutions for verif<br>f scholarshij<br>Scholarship For Mi                                                                    | ication till 15 12 20<br>p For Furthe                                                                                                    | 021 Post Metric<br>er Information                                                                                                    | Scholarship for Disab<br>n Please Conta                                                                                                    | ≪ ∎ »                                                                                                    |  |
| e<br>rd      | Types of<br>1)Post Matric S<br>2)Central Sect                                                                                                  | f scholarship                                                                                                    | p For Furth                                                                                                    | er Information                                                                                                    | n Please Conta                                                                                                    | act Us                                                                                                    |  |
| rd           | 1)Post Matric S<br>2)Central Sect                                                                                                    | Scholarship For Mi                                                                                                    | In the Michael Provide                                                                                                    |                                                                                                    |                                                                                                    |                                                                                                    |  |
|              | ZILEIII al JELL                                                                                                    | or Scholarship NS                                                                                                    | norities -NSP(PMS)                                                                                                    |                                                                                                    | Chief Ministers So                                                                                                    | holarship                                                                                                    |  |
| ions         | 3)State Merit Scholarship -DCE(SMS)<br>4)District Merit Scholarship -DCE(DMS)                                                                  |                                                                                                    |                                                                                                    |                                                                                                    | Fresh<br>Start 21-02-20                                                                                                    | 22                                                                                                    |  |
| Renewal      | 5)Merit Scholarship to the Children of School Teachers -DCE(MSCT)<br>6)Hindi Scholarship -DCE(HS)<br>7)Muslim Nadar Girls Scholarship-DCE(MNS) |                                                                                                    |                                                                                                    | ers -DCE(MSCT)                                                                                                    | Date:<br>End Date: 05-03-2022                                                                                                    |                                                                                                    |  |
| e login      | 8)Sanskrit Sch                                                                                                    | olarship -DCE(SSE)                                                                                                    | hip-DCE(SIMS)                                                                                                    |                                                                                                    | Start 00-00-000                                                                                                    | 00                                                                                                    |  |
| on Login     | 10)MGS Renewal(MGS)<br>11)Blind/PH Scholarship -DCE(BPHFC)                                                                                     |                                                                                                    |                                                                                                    |                                                                                                    | Date:<br>End Date: 00-00-00                                                                                                    | 00                                                                                                    |  |
| hay Login    | 12)Music Fine Arts Scholarship -DCE(MFAS)<br>13)Scholarship for dependent of Jawans -DCE(JS)<br>14)ASPIRF Scholarship -DCF(ASPR)               |                                                                                                    |                                                                                                    | Apply Onli                                                                                                    | ne                                                                                                    |                                                                                                    |  |
| nts and<br>5 | 15)Post Matric<br>16)Chief Minis                                                                                                    | Scholarship For D<br>ters Scholarship A                                                                                       | visabilities -NSP(PMSI<br>ward(CMS)                                                                                                    | D)                                                                                                    | Instruction                                                                                                    | •                                                                                                    |  |
|              |                                                                                                    | Chief Mi                                                                                                    | nisters Scholars                                                                                                    | ship Award Eligi                                                                                                    | bility Details                                                                                                    |                                                                                                    |  |
| 1            | n Login<br>nay Login<br>Its and<br>d Students                                                                                                  | n Login 10)MGS Renew<br>11)Blind/PH S<br>12)Music Fine<br>13)Scholarship<br>14)ASPIRE Sch<br>15)Post Matric<br>16)Chief Minis | n Login 10)MGS Renewal(MGS)<br>11)Blind/PH Scholarship -DCE(B<br>12)Music Fine Arts Scholarship -1<br>13)Scholarship for dependent of<br>14)ASPIRE Scholarship -DCE(ASP<br>15)Post Matric Scholarship For D<br>16)Chief Ministers Scholarship A<br>d Students Chief Ministers Scholarship A | n Login 10)MGS Renewal(MGS)<br>11)Blind/PH Scholarship -DCE(BPHFC)<br>12)Music Fine Arts Scholarship -DCE(MFAS)<br>13)Scholarship for dependent of Jawans -DCE(JS)<br>14)ASPIRE Scholarship -DCE(ASPR)<br>15)Post Matric Scholarship For Disabilities -NSP(PMS<br>16)Chief Ministers Scholarship Award(CMS)<br>d Students<br>Chief Ministers Scholarship | n Login 10)MGS Renewal(MGS)<br>11)Blind/PH Scholarship -DCE(BPHFC)<br>12)Music Fine Arts Scholarship -DCE(MFAS)<br>13)Scholarship for dependent of Jawans -DCE(JS)<br>14)ASPIRE Scholarship -DCE(ASPR)<br>15)Post Matric Scholarship For Disabilities -NSP(PMSD)<br>16)Chief Ministers Scholarship Award(CMS)<br>d Students<br>Chief Ministers Scholarship Award Eligi | n Login<br>10)MGS Renewal(MGS)<br>11)Blind/PH Scholarship -DCE(BPHFC)<br>12)Music Fine Arts Scholarship -DCE(MFAS)<br>13)Scholarship for dependent of Jawans -DCE(JS)<br>14)ASPIRE Scholarship -DCE(ASPR)<br>15)Post Matric Scholarship For Disabilities -NSP(PMSD)<br>16)Chief Ministers Scholarship Award(CMS)<br>Chief Ministers Scholarship Award Eligibility Details |  |

4. തുടർന്ന് ലഭ്യമാകുന്ന student online registration form പൂർണമായും പൂരിപ്പിച്ച് സബ്മിറ്റ് ചെയ്യുക.(നിലവിൽ മറ്റേതെങ്കിലും സ്കോളര്ഷിപ്പുകൾക്ക് അപേക്ഷിച്ചിട്ടുള്ളവരുടെ SSLC സംബന്ധിച്ച വിവരങ്ങൾ നൽകുമ്പോൾ തന്നെ നിർദ്ദേശം ലഭ്യമാകും.അങ്ങനെയെങ്കിൽ മുൻപ് സ്കോളർഷിപ്പ് അപേക്ഷിക്കുന്നതിന് ഉപയോഗിച്ച login ID യും password ഉം ഉപയോഗിച്ച് candidate login ചെയ്ത് അപേക്ഷ സമർപ്പിക്കാവുന്നതാണ്)

| <u>A</u>                              | On-line Scholarships<br>Department of Collegiate Education<br>Government of Kerala | T.     |
|---------------------------------------|------------------------------------------------------------------------------------|--------|
| Home                                  | STUDENT ONLINE REGISTRATION                                                        | 10     |
| - Candidate login                     | * Marked Fields are Mandatory                                                      |        |
|                                       | 1. SSLC or equivalent examination passed by the applicant                          |        |
| <ul> <li>Institution Login</li> </ul> | a) board of Examination                                                            | habets |
|                                       | b) Roll No of Examination* are not allowed                                         | labers |
|                                       | c) Year of passing the                                                             |        |
|                                       | 2. Bio data of Applicant                                                           | 1      |
|                                       | REGISTRATION ID-                                                                   |        |
|                                       |                                                                                    |        |
|                                       | a) Name of Applicant *                                                             |        |
|                                       | b) Date of<br>Birth(DD/MM/YYYY)* Day DD V Month MM V Year YY V                     |        |
|                                       | c) Sex*                                                                            |        |
|                                       | d) Nationality Only INDIAN National can Apply                                      |        |
|                                       | e) Name of                                                                         |        |
|                                       | f) Relationship to the                                                             |        |
|                                       | Student                                                                            |        |
|                                       | g) Occupation of                                                                   |        |
|                                       | Father/Mother/Guardian*                                                            |        |
|                                       | h)Aadhaar Enrolment                                                                |        |
|                                       | Status                                                                             |        |
|                                       | 3 Permanent Address                                                                |        |
|                                       | Special characters(# :* 8.*) are not allowed                                       |        |
|                                       | a) House No/Name*                                                                  |        |
|                                       | b) Street/Locality                                                                 |        |
|                                       | c) City/Town/Village*                                                              |        |
|                                       | d) Post Office                                                                     |        |
|                                       | e) State* Kerala 🗸                                                                 |        |
|                                       | f) District*                                                                       |        |
|                                       | g) Pincode                                                                         |        |
|                                       | h) Whether native of YES V<br>Kerala?*                                             |        |
|                                       | i) Land Code Code Code                                                             |        |
|                                       | j) Contact                                                                         |        |
|                                       | Mobile +91 do not prefix Zero                                                      |        |
|                                       | k) Contact Email Id*                                                               |        |

- 5. നിങ്ങൾക്ക് ലഭ്യമാകുന്ന Registration ID കുറിച്ചെടുക്കുക
- 6. തുടർന്ന് സ്ക്രീനിന്റെ ഇടതു വശത്തായി നൽകിയിരിക്കുന്ന candidate login എന്ന മെനുവിൽ ക്ലിക്ക് ചെയ്യുക.
- 7. പുതിയതായി തുറന്നു വരുന്ന പേജിൽ നിങ്ങളുടെ Registration ID,date of birth, password എന്നിവ നൽകി login ബട്ടൺ ക്ലിക്ക് ചെയ്യുക.

| e de la                                           | <b>On-line Scholarships</b><br>Department of Collegiate<br>Governmen                      | Education<br>t of Kerala                                 | -OSMS | T                                                |
|---------------------------------------------------|-------------------------------------------------------------------------------------------|----------------------------------------------------------|-------|--------------------------------------------------|
| <ul> <li>Home</li> <li>Candidate login</li> </ul> |                                                                                           | Candidate                                                | Login |                                                  |
| <ul> <li>Institution Login</li> </ul>             | If you have not registered,<br>Please signup for new<br>registration.<br>New Registration | egistration ID<br>ate of Birth<br>issword<br>esh/Renewal | Login | *<br>(dd/mm/yyyy)<br>*<br><u>Forgot Password</u> |

8. തുടർന്ന് സ്ക്രീനിന്റെ ഇടതു വശത്തായി നൽകിയിരിക്കുന്ന ഓപ്ഷനുകളിൽ scholarship details എന്ന ഓപ്ഷനിൽ ക്ലിക്ക് ചെയ്യുക.

| Candidate                          | Regist                                                                                     |  |  |
|------------------------------------|--------------------------------------------------------------------------------------------|--|--|
| I Home                             | CMS                                                                                        |  |  |
| Edit Registration Details          | Please apply for scholarship by clicking the respective Button.                            |  |  |
| Scholarship Details                | Student Online Application for Scholarship                                                 |  |  |
| View/Princ Application             |                                                                                            |  |  |
| Aadhaar Entry                      |                                                                                            |  |  |
| Cancel Scholarship<br>Registration | REGISTRATION ID-                                                                           |  |  |
| Complaints and Suggestions         | CMS Scholarship Details                                                                    |  |  |
| Update Janparichay ID              | b) Category*                                                                               |  |  |
| Change Password                    | c) Whether BPL?*                                                                           |  |  |
| Logout                             | Uploaded Documents<br>Uploaded PHOTO and SI ;NATURE JPG File Only                          |  |  |
|                                    | Upload Anumal Income Certificate Choose File no file selected                              |  |  |
|                                    | File size should be less thing 50 Kb                                                       |  |  |
|                                    |                                                                                            |  |  |
|                                    | Submit                                                                                     |  |  |
| View Uploaded Documents            |                                                                                            |  |  |
|                                    | SINO Register Scholarship Year Upload Upload Doument View<br>No Type Files Status Document |  |  |
|                                    | Scholarships<br>Applied 1.Chief Ministers Scholarship Award                                |  |  |
|                                    | V.                                                                                         |  |  |

- 9. ലഭ്യമാകുന്ന പേജിൽ CMS എന്ന ടാബിൽ ക്ലിക്ക് ചെയ്യുക
- 10. ആവശ്യമായ വിവരങ്ങൾ പൂരിപ്പിക്കുക
- 11. ആവശ്യമായ രേഖകൾ(കൺസോളിഡേറ്റഡ് ഗ്രേഡ് കാർഡ്,ഇൻകം സർട്ടിഫിക്കറ്റ്) അപ്ലോഡ് ചെയ്യുക.submit ബട്ടൺ അമർത്തുക.
- 12. Application form ന്റെ പ്രിന്റ് ലഭിക്കുന്നതാണ്(ലഭ്യമായ പ്രിന്റ് ഔട്ട് വെരിഫിക്കേഷനായി പഠിച്ച സ്ഥാപനത്തിൽ നൽകേണ്ടതില്ല)